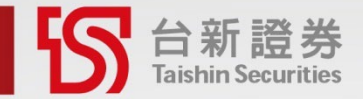

## 股票出借線上開戶 操作說明

開立股票出借戶 用存股當你的金雞母

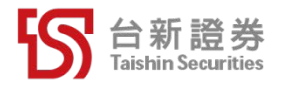

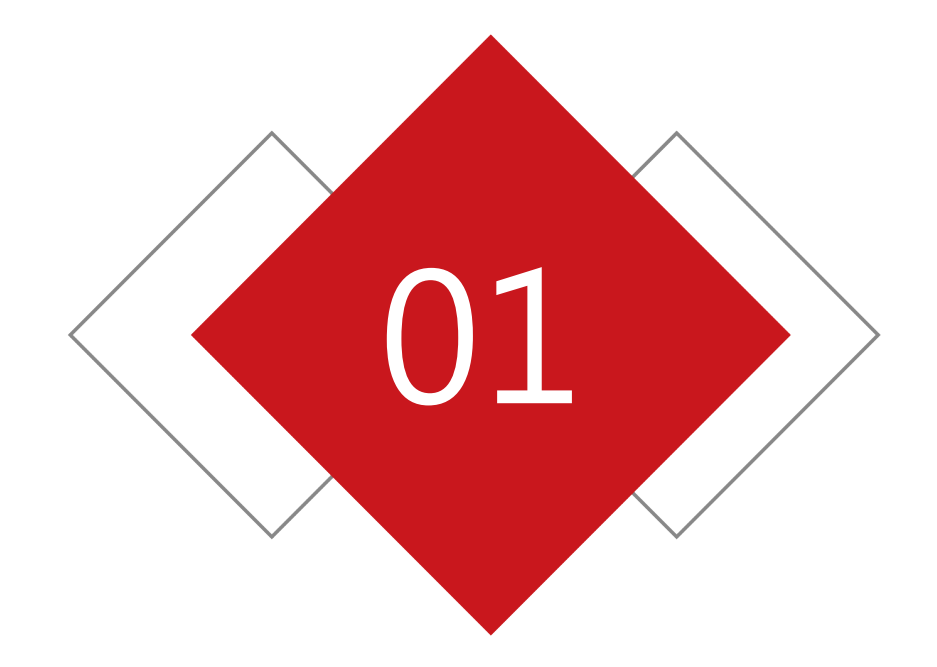

### 甚麼是「股票出借」

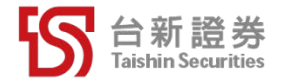

- 把股票想像成是你的房子,股票出借就是你當房東把股票借給別人(出借人),房仲是證券公司,房客則是那些需要借股票的人也稱為借券人。
- 借券人會付出借利息給你,也會繳納擔保金給證交所,並透過集保中心 撥帳,交易的過程非常安全,還能多一份被動收入!

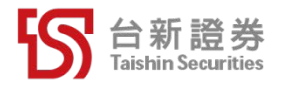

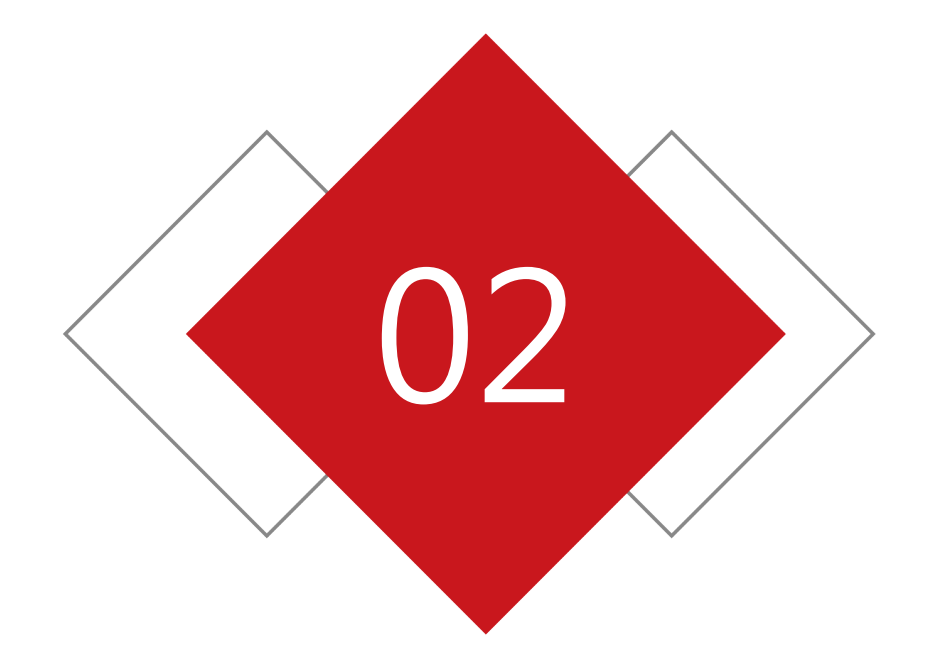

# 線上開立股票出借帳戶 資格與限制

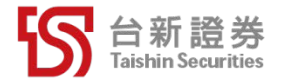

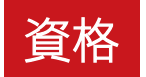

- 本國年滿20歲自然人,且僅為「中華民國税務居住者」非雙重國籍。
- 非「公開發行公司內部人(董事、監察人及其配偶)」以及「持股10%以上之 大股東」等身分者。
- 已開立證券電子戶及開戶滿三個月,且證券戶為有效交易帳戶。

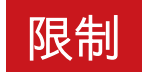

- 本功能僅供客戶本人線上申請。
- 一個身分證字號僅能申請一個有價證券借貸帳號。
- 授信帳戶(信用戶、有價證券借貸帳戶…等)限開立於同一分公司。

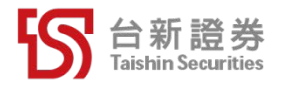

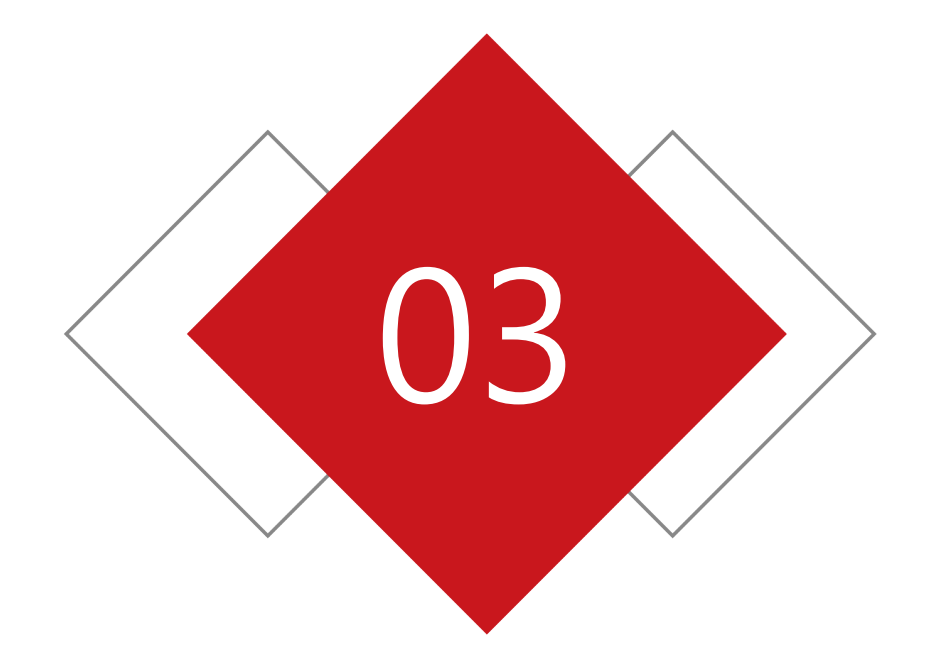

### 如何線上開立股票出借帳戶

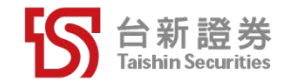

### 路徑:開戶服務→其他投資帳戶→股票出借帳戶

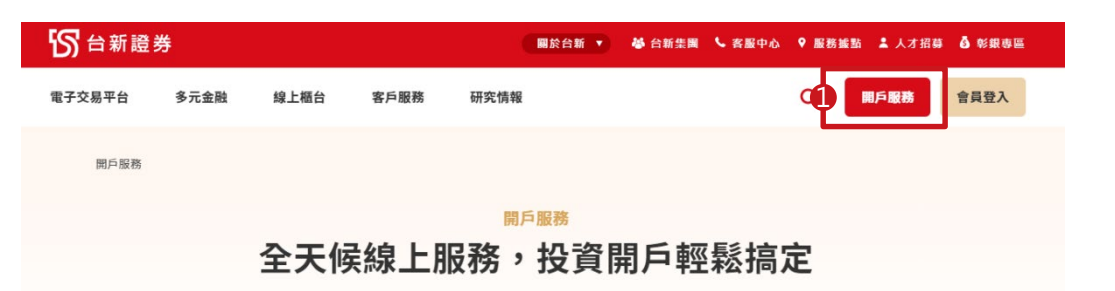

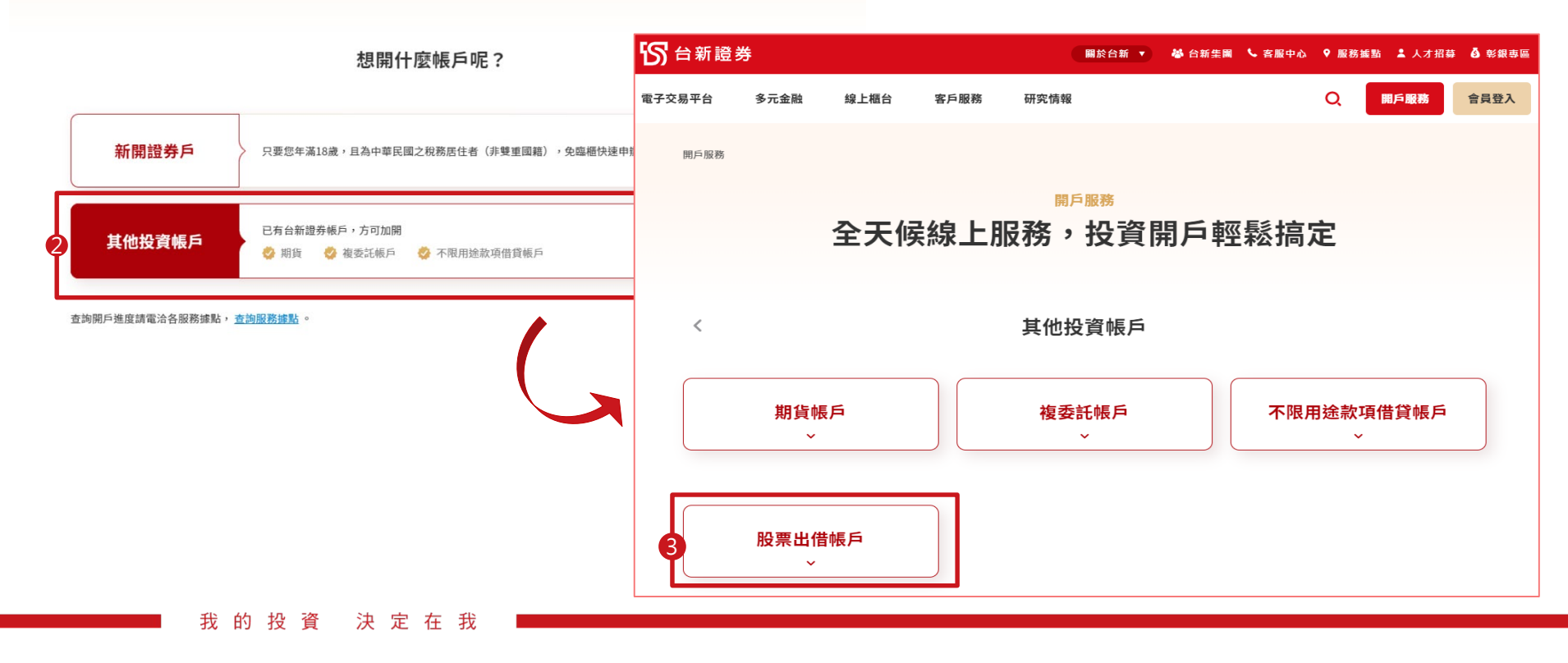

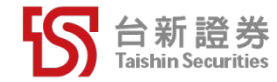

#### 線上開立股票出借帳戶流程-登入

- 使用「身分證字號」及「網路下單密碼」登入,裝置內須儲存有效憑 證才可進入開戶流程。
- 若無有效憑證,會提供憑證中心的連結,方便客戶進行憑證相關作業。

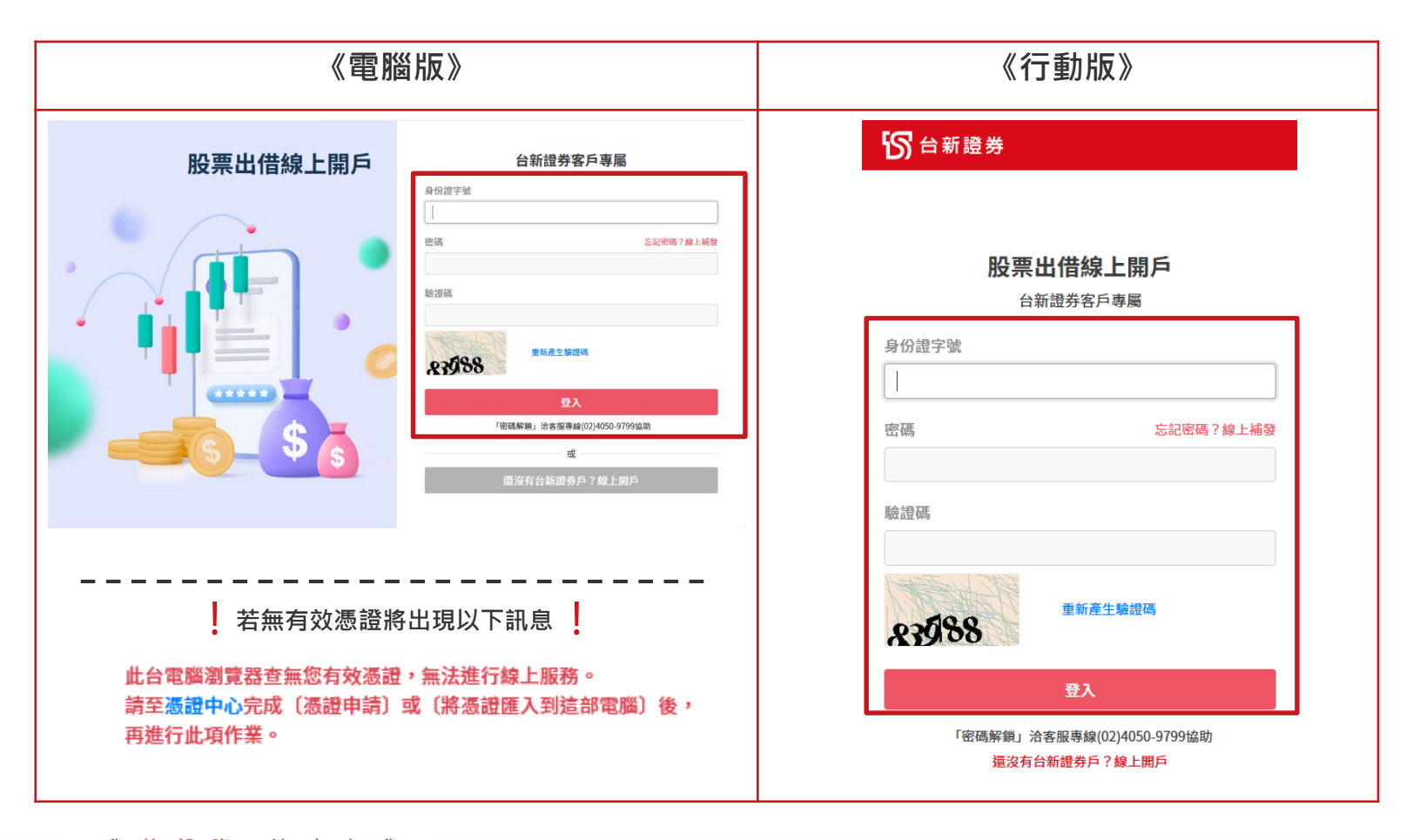

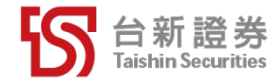

#### 線上開立股票出借帳戶流程-開戶說明事項

- 閱讀開戶說明事項,了解申請股票出借線上開戶需具備的資格、應準備的證件種類及各項說明。
- 2. 點選〈我已閱讀並了解〉按鈕,即可進入挑選申請帳號頁面。

#### 開戶前提醒

請確認是否符合開戶條件並備妥以下證件及資料

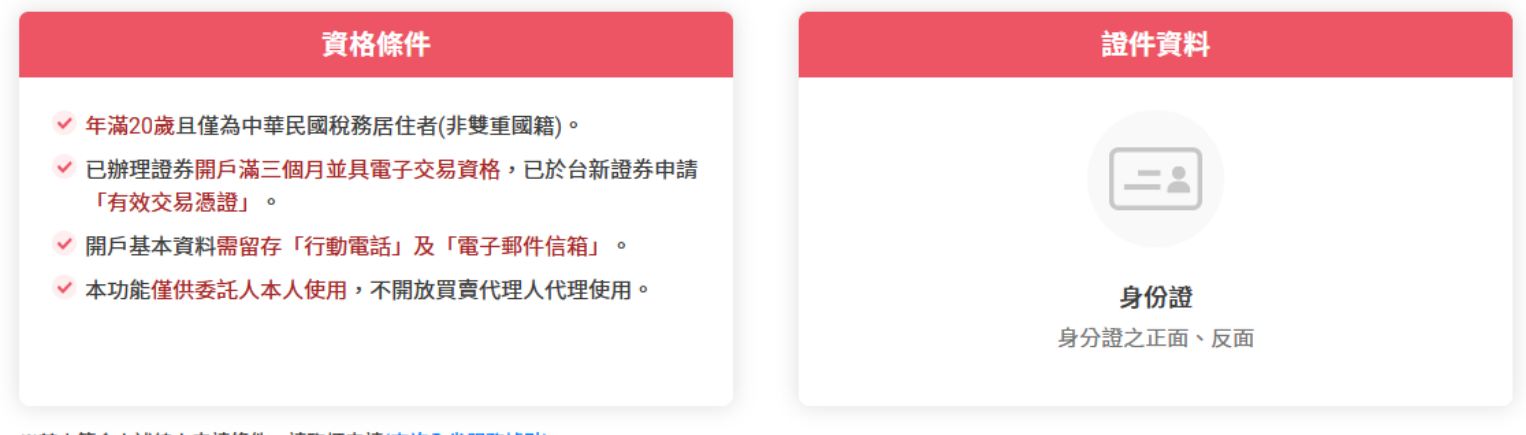

※若未符合上述線上申請條件,請臨櫃申請<u>(查詢全省服務據點)</u>。

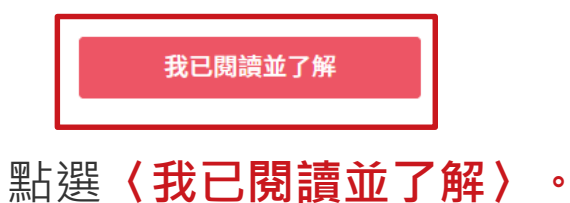

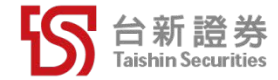

#### 線上開立股票出借帳戶流程-挑選申請帳號

- 進入選擇帳號頁,若持有多家分公司的帳號,則可在選擇帳號頁面挑選符合 資格開立有價借貸帳戶的證券帳號,若無符合資格帳戶則會以文字提示客戶。
- 接著選擇「中華民國稅務居住者非雙重國籍」及「上市上櫃公司內部人或其 關係人」身分,並輸入畫面上的驗證碼。
- 3. 點選〈下一步〉按鈕,進入個人基本資料確認及修改流程。

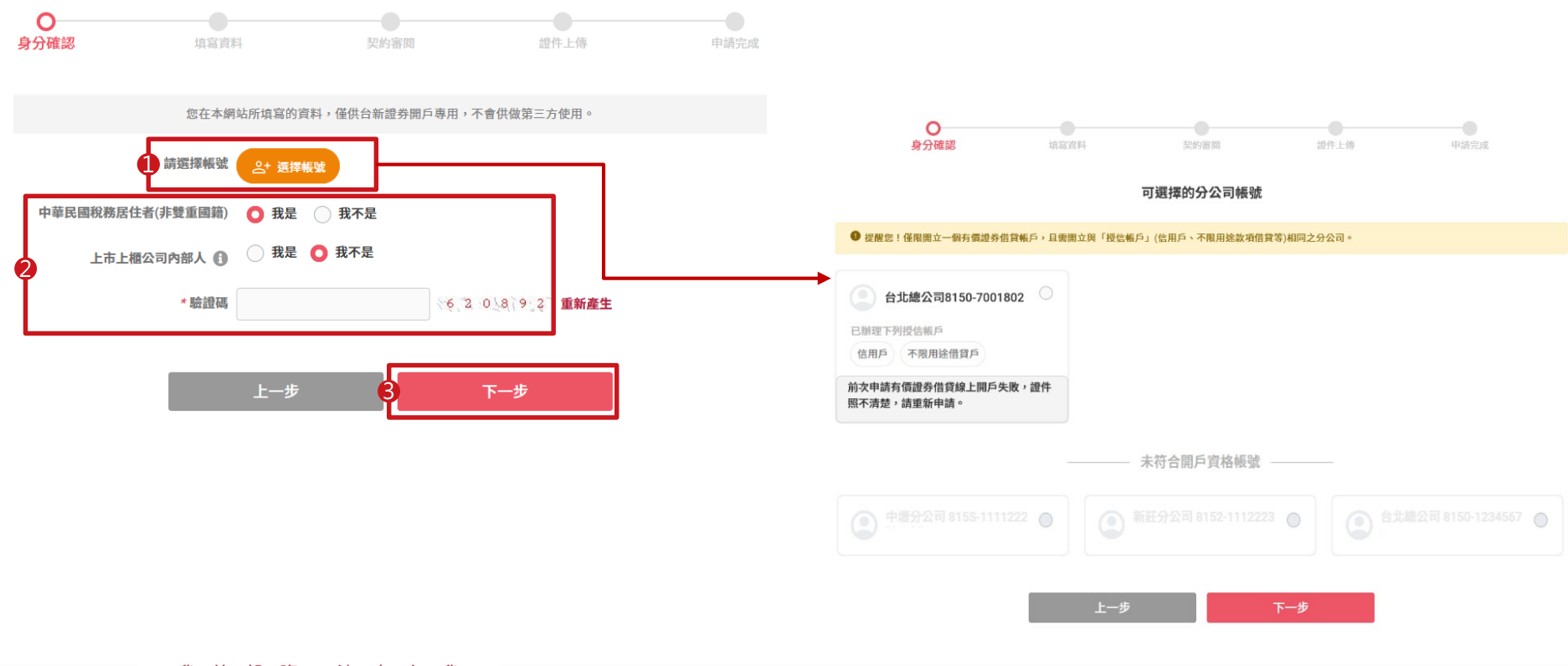

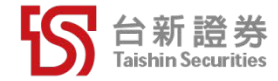

#### 線上開立股票出借帳戶流程-個人基本資料修改及確認

 個人基本資料預設帶入證券帳號基本資料,若需調整資料可直接修改,修 改後的資料除了用來申請有價證券借貸帳戶外,也同步變更證期基本資料。
 點選《下一步》按鈕,進入開戶資料及CRS填寫流程。

| <b>投票出借線上開</b>                                                                                                    | Б<br>Б                                                   | 股票出借線上開戶                                                       |                                                             |  |  |
|----------------------------------------------------------------------------------------------------|----------------------------------------------------------|----------------------------------------------------------------|-------------------------------------------------------------|--|--|
| <b>⊘</b> −<br>身分確認                                                                                                    |                                                          | ● 0<br>身分律惑 填寫資料                                               | ●     ●     ●<br>发的建程              ●     ●                  |  |  |
|                                                                                                    | 個人基本資料申請書1                                               |                                                                | - □ ↓ 其大资料中结束?                                              |  |  |
| *分公司 - 帳號                                                                                                    | 台北總公司8150-666876) ♥                                      |                                                                |                                                             |  |  |
|                                                                                                    | 同步更新期質基本資料                                               | *原產業發別/職業/職編 其他行業                                              | 暫無法歸題 其他                                                    |  |  |
| * 电子契件                                                                                                    | 2784427442.74450                                         | 18-0、並未決22/16(共/16)74 請選擇                                      | * 調通準 * 調通準 *                                               |  |  |
|                                                                                                    | > 方方向 电工分环节 · 网络动物植<br>试 另於股票出借成交日需天 · 會由email帝把成交日對經單 · | * 服務機構名編                                                       |                                                             |  |  |
| 1 證券月封帳重                                                                                                    | 電子對應單 V                                                  | *服務機構電話 國内 ~ 02                                                | - 12345678 分機 888                                           |  |  |
| CHEKA                                                                                                    | ○ 使用的 # 1 和 # 4 和 # # # # # # # # # # # # # # # #        | *原服筋機構地址                                                       |                                                             |  |  |
| LT AN UN LT                                                                                                    | 关有原因行动用结合,放影动物需                                          |                                                                | h.                                                          |  |  |
| "聪龄電話                                                                                                    | EE 54 ~                                                  | 修改後服務地址 請選擇                                                    | ▼ 請選擇  ■/村 請選擇  □ □                                         |  |  |
| 住宅電話                                                                                                    | □□六 		 02 - 12345678 分類 888                              | 詩選擇                                                            | <b>v</b>                                                    |  |  |
| 信真電話                                                                                                    | 國內 → 02 - 12345678 分離 888                                | 巷一弄                                                            | 新 號之 ,                                                      |  |  |
| * 聖奈聯絡人                                                                                                    | T##                                                      | 3 美联盟位可包含中文「之」字,例如:                                            | 「10之1」號・                                                    |  |  |
| and a second second sec |                                                          | * 驗證碼 5                                                        | (5)5,7)余(9), 重新産生                                           |  |  |
| " 東京称於人間語                                                                                                    |                                                          |                                                                |                                                             |  |  |
| *緊急聯絡人手機裝碼                                                                                                    |                                                          | 注意事項                                                           |                                                             |  |  |
| 原通訊地址                                                                                                    | 台北市中山區建國北魏一段96號                                          | 2.以上可提更的資料內容。請正確項題(若國文字無法正常顯示。                                 | 請至 <u>臺灣集中保營結算所網站</u> 下載中文罕用字集安裝後,重新進行變更作業;內容含有難字部分,變更申請時將以 |  |  |
| 修改後週訊地址                                                                                                    |                                                          | 全型"?"管代,作案審核後次交易日即可正常呈现),<br>3. 凿曰14:15以前完成申請變更,經作業審核完成者,將於次交易 | 易日生效(可由電子交易平台中的"個人基本資料直鉤"功能確認)。                             |  |  |
|                                                                                                    | 請題揮 🗸                                                    | 4. 给於當戶2日-5日申請變更email,請特別當意應email及變更追後的email是否有收到電子對或單。        |                                                             |  |  |
|                                                                                                    |                                                          | · 继認本·汉申請內容。維部無語後始学變更。如資獻上基本資料變更申請後出5個國棄日無法聯繫到申請人,則本公          |                                                             |  |  |
|                                                                                                    | 系 鼓舞位可召会中文 <sup>*</sup> 2 ,                              |                                                                |                                                             |  |  |
|                                                                                                    |                                                          |                                                                |                                                             |  |  |
|                                                                                                    | <b>乙</b> 」 下一步                                           |                                                                |                                                             |  |  |

我的投資決定在我

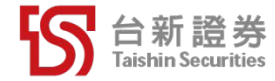

- 1. 開戶資料頁可修改及確認戶籍地址。
- 2. 填寫填寫CRS聲明書,完成後輸入驗證碼
- 3. 點選〈下一步〉按鈕,進入審閱開戶契約及風險預告書流程。

| 身分確認        | (<br>填寫            | <b>)</b><br>I資料      | 契約審問    | 證      | ●<br>件上傳               | 申請完 | 成                  |                                                                                                    |  |  |
|-------------|--------------------|----------------------|---------|--------|------------------------|-----|--------------------|----------------------------------------------------------------------------------------------------|--|--|
| 星您!有*號之欄位請務 | 务必填寫。              |                      |         |        |                        |     |                    |                                                                                                    |  |  |
| * 帳號        | 台北總公司8150-666      | 68767                | ~       | *身份證字號 | <b>)證字號</b> Q112366633 |     |                    |                                                                                                    |  |  |
| *委託人姓名      | Q11236663          |                      |         | *性別    | *性別 男                  |     | *                  |                                                                                                    |  |  |
| * 出生日期      | 1988               | ~                    | 4       |        | ~                      | 1   | ~                  |                                                                                                    |  |  |
| 留存戶籍地址      | 台北市中山區建國北路一段96號    |                      |         |        |                        |     |                    |                                                                                                    |  |  |
| 1 *戶籍地址     | 請選擇 >              | 請選擇 >                |         | 請選擇 ~  | 鄰                      | 請選擇 | ~                  |                                                                                                    |  |  |
|             | 巷<br>※ 號欄位可包含中文「之」 | 弄 街<br>字,例如:「10之1」號。 | 號之      | , 樓之   |                        | , 室 | J                  | 海外帳戶稅收遵循法及共同申報準則身分聲明書                                                                                                    |  |  |
|             | ※戶籍地址資料,請務必與;      | 身分證上相同,以免開戶          | 審核未能通過。 |        |                        |     | * 申請人伯<br>国之新<br>2 | 建為中華民     是     >       2務居住者     >        *出生地     國家/地區     臺灣,中華民國     >       #出生地城市,靖務必與身分證上相同,以免同戶審核未能通過。       址(戶籍地     同本次申請文件     > |  |  |
|             |                    |                      |         |        |                        |     |                    | * 驗證碼 (8, 1, 8, 4, 4, 2) 重新產生<br>上一步 3 下一步                                                                                                    |  |  |

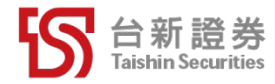

#### 線上開立股票出借帳戶流程-審閱開戶契約及風險預告書

- 1. 審閱開戶契約
- 2. 點選〔領取風險預告書PDF檔〕,下載儲存檔案,並留下領取紀錄。
- 3. 點選〈我已逐條閱讀並同意〉按鈕,進入簽署客戶資料交互運用同意書流程。

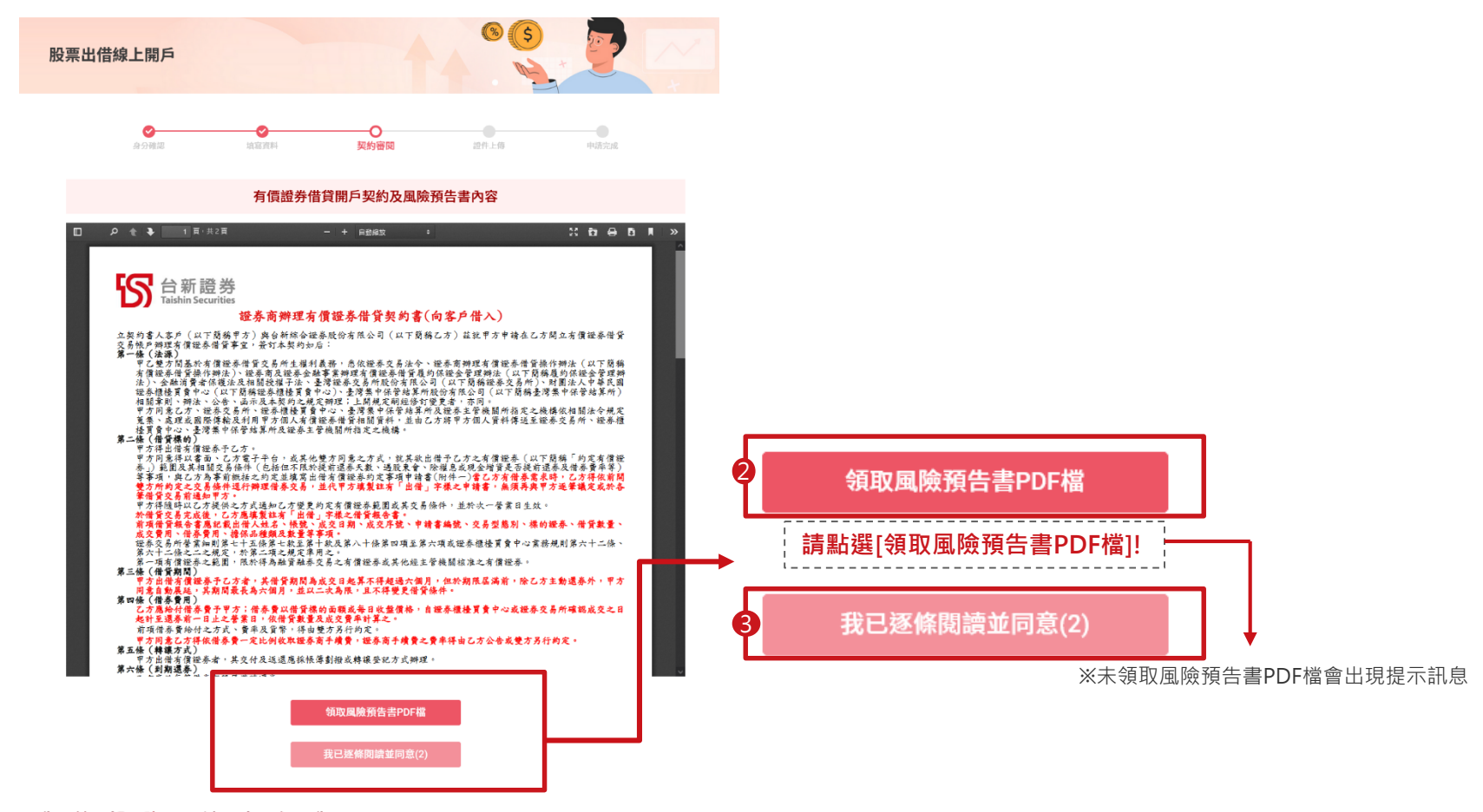

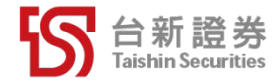

#### 線 上 開 立 股 票 出 借 帳 戶 流 程 - 審 閱 客 戶 資 料 交 互 運 用 同 意 書

審閱客戶資料交互運用同意書,使用下拉選項表示〈同意〉或〈不同意〉,待倒 數讀秒結束,點選〈我已閱讀上述契約內容〉進入上傳證件流程。

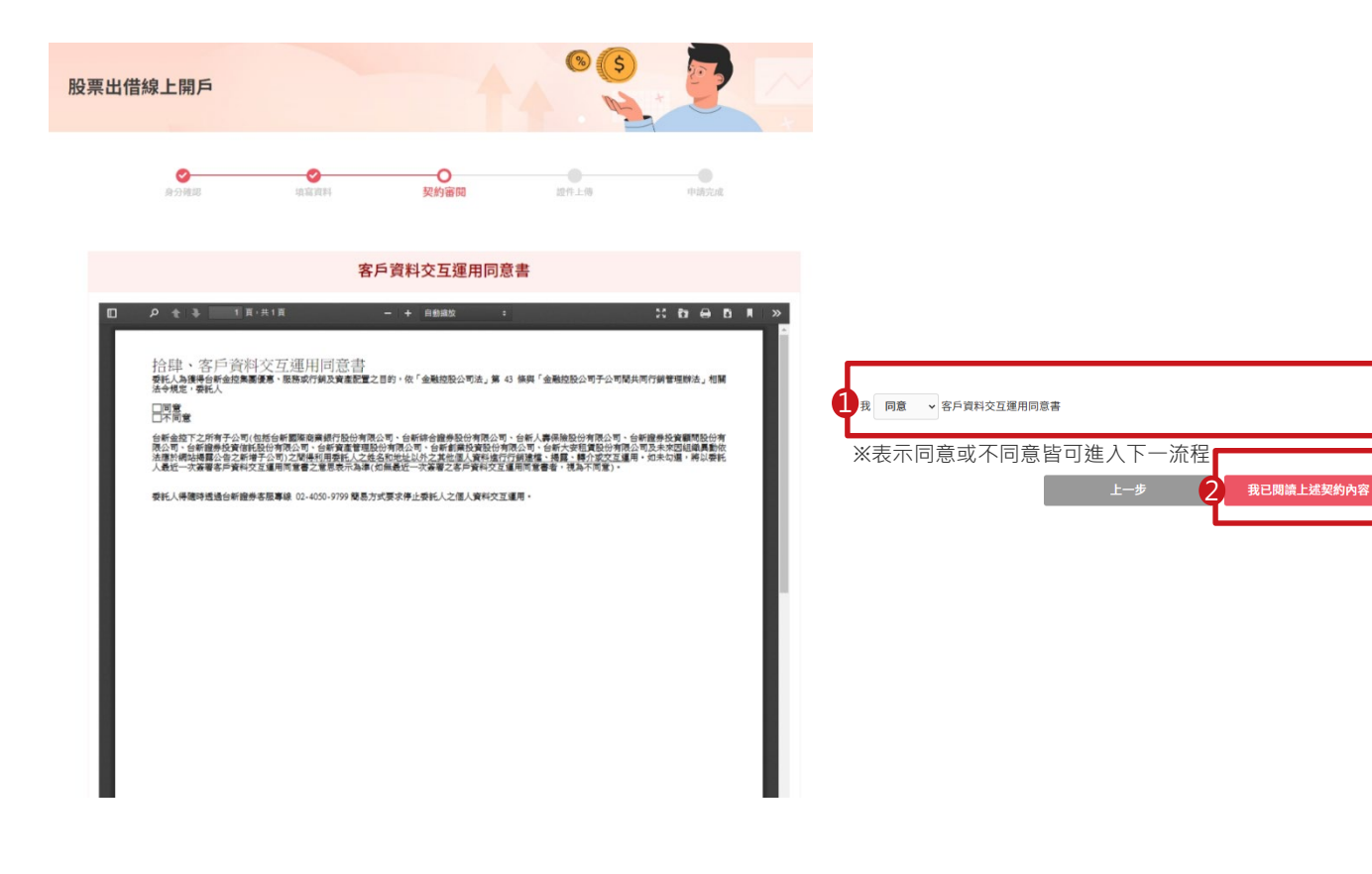

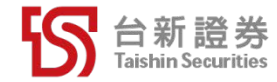

#### 線上開立股票出借帳戶流程-上傳證件

- 1. 申請開戶僅須上傳「身分證」正反面影像,圖片格式僅限JPG或PNG,每 張圖片大小上限為8MB手機,拍照比例建議為4:3。
- 2. 點選〈下一步〉按鈕,進入確認開戶意願及完成申請流程。

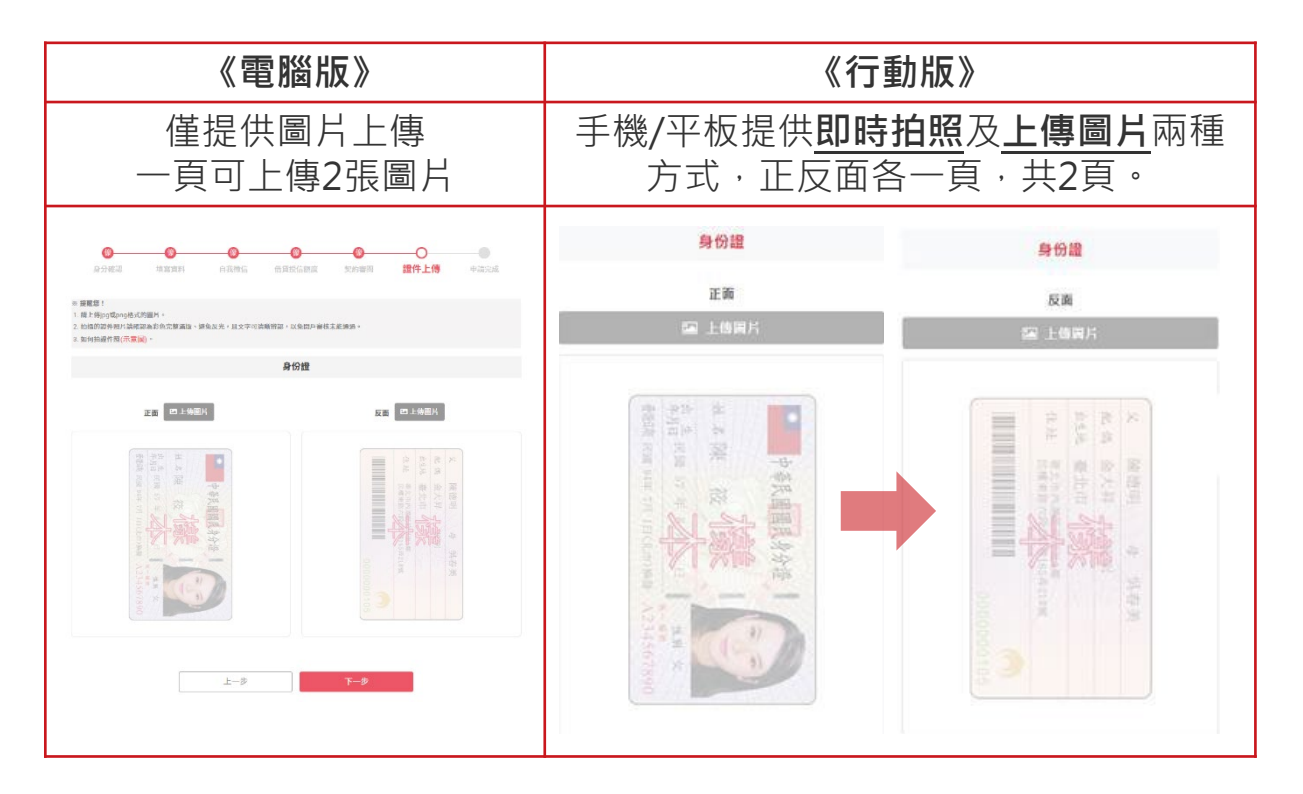

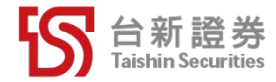

#### 線上開立股票出借帳戶流程-確認開戶意願及完成申請

- 1. 完成上傳身份證件正反面影像後,會再次確認客戶開戶意願。
- 2. 點選「確認」按鈕,完成有價證券借貸帳戶線上開戶申請流程。

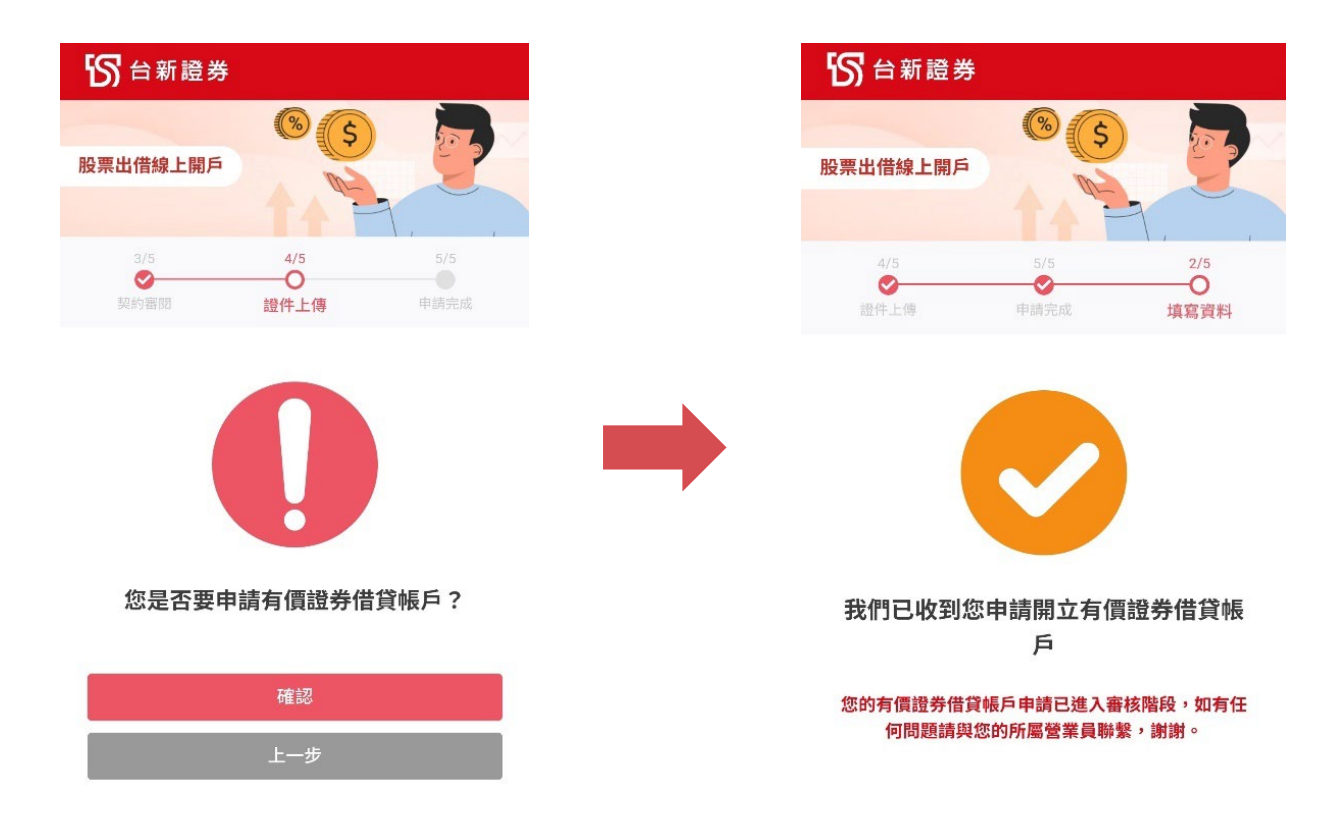

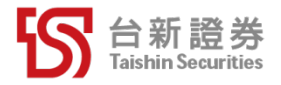

### THANK YOU

我的投資決定在我